## **Creating a Custom Report**

| Event Settings Display the following |                |                               | ata: Completed            | a: Completed Registrations |            |           |     |                | Refund Log                            |  |  |
|--------------------------------------|----------------|-------------------------------|---------------------------|----------------------------|------------|-----------|-----|----------------|---------------------------------------|--|--|
| Event Details                        | Search         | Search Options                |                           | Completed Registrations    |            |           |     |                |                                       |  |  |
| Registration                         | First Nar      | me:                           | Deleted Re                | egistrations               | ending Dav | ment      |     | Coorab         |                                       |  |  |
| Event Pricing                        | Confirma       | tion Number:                  | Incomplete                | Registrations              | chung ray  | ment      |     | Search         |                                       |  |  |
| Form Designer                        | Committee      | alon Number.                  | BIB Assign                | ment                       |            |           |     | Clear Form     |                                       |  |  |
| + Advanced Settings                  | Transact       | ion Date (ES                  | T):                       | 8 (C)                      | to         |           | ę   | Ð              |                                       |  |  |
| Event Registrations                  |                |                               |                           |                            |            |           |     |                |                                       |  |  |
| Participants                         |                |                               |                           |                            |            |           |     |                |                                       |  |  |
| Transfers                            | Registrat      | ions <b>1</b> - <b>50</b> for | :: 2012 Army Te           | en-Miler.                  |            |           |     |                | Even                                  |  |  |
| Team Manager                         |                | Date                          |                           |                            |            |           |     |                |                                       |  |  |
| Add Participants                     |                | (EST)                         | Category                  | Last                       | First      | Contact I | nfo | Confirmation # | Team name                             |  |  |
| Email Participants                   | Edit           |                               |                           |                            |            |           |     |                |                                       |  |  |
| Other Forms                          | View           | 8/2/2012 1                    | Fen-Miler Team            | rusher                     |            |           |     |                | DCNG Capital                          |  |  |
| <u>Results</u>                       | Delete         | 1:27 PM F                     | Registration              |                            |            |           |     |                | Guardians                             |  |  |
| Import Participants                  |                |                               |                           |                            |            |           |     |                |                                       |  |  |
| Charities                            | Edit           |                               |                           |                            |            |           |     |                |                                       |  |  |
| Set-up Charities                     | <u>View</u>    | 8/2/2012 T                    | Fen-Miler Team            | de Leeuw                   |            |           |     |                | Uptown Girls                          |  |  |
| Donations                            | Delete         | 12.50 PIVI F                  | Registration              |                            |            |           |     |                |                                       |  |  |
| Fundraisers                          |                |                               |                           |                            |            |           |     |                |                                       |  |  |
| E-commerce                           | Edit           | 0/0/0010 1                    | Fon Milor Toom            |                            |            |           |     |                |                                       |  |  |
| Products                             | Delete         | 12:39 PM F                    | Registration              | Blevins                    |            |           |     |                | Aviation (misfits                     |  |  |
| Transactions                         |                |                               | - 3                       |                            |            |           |     |                | · · · · · · · · · · · · · · · · · · · |  |  |
| Reports                              | Edit           |                               |                           |                            |            |           |     |                |                                       |  |  |
| Demographics                         | View           | 8/2/2012 1                    | Fen-Miler                 |                            |            |           |     |                |                                       |  |  |
| Count By Date                        | Delete         | 10:51 AM F                    | Registration              | Rocha                      |            |           |     |                |                                       |  |  |
| Count By Question                    |                |                               |                           |                            |            |           |     |                |                                       |  |  |
|                                      | Edit           |                               |                           |                            |            |           |     |                |                                       |  |  |
|                                      | View           | 8/2/2012 1                    | Fen-Miler Team            | O'Donnell                  |            |           |     |                | You can run                           |  |  |
|                                      | <u>Delete</u>  | 10:47 AM F                    | Registration              | O'Donnen                   |            |           |     |                | <u>Tou can run,</u>                   |  |  |
|                                      |                |                               |                           |                            |            |           |     |                |                                       |  |  |
|                                      | Edit           |                               |                           |                            |            |           |     |                |                                       |  |  |
|                                      | View           | 8/2/2012                      | Fen-Miler                 | Checo                      |            |           |     |                |                                       |  |  |
|                                      | Delete         | 9.06 AIVI 1                   | Registration              |                            |            |           |     |                |                                       |  |  |
|                                      |                |                               |                           |                            |            |           |     |                |                                       |  |  |
|                                      | Edit           | 0/0/0040                      |                           |                            |            |           |     |                |                                       |  |  |
|                                      | View<br>Delete | 8/2/2012 I<br>8:57 AM         | en-Miller<br>Registration | Poyner                     |            |           |     |                |                                       |  |  |
|                                      | Delete         | 0.01 AW F                     | regionation               |                            |            |           |     |                |                                       |  |  |

- Step 1: Make sure you are under 'Participants
- Step 2: Select which data you would like to display
- Step 3: Select Registration Download

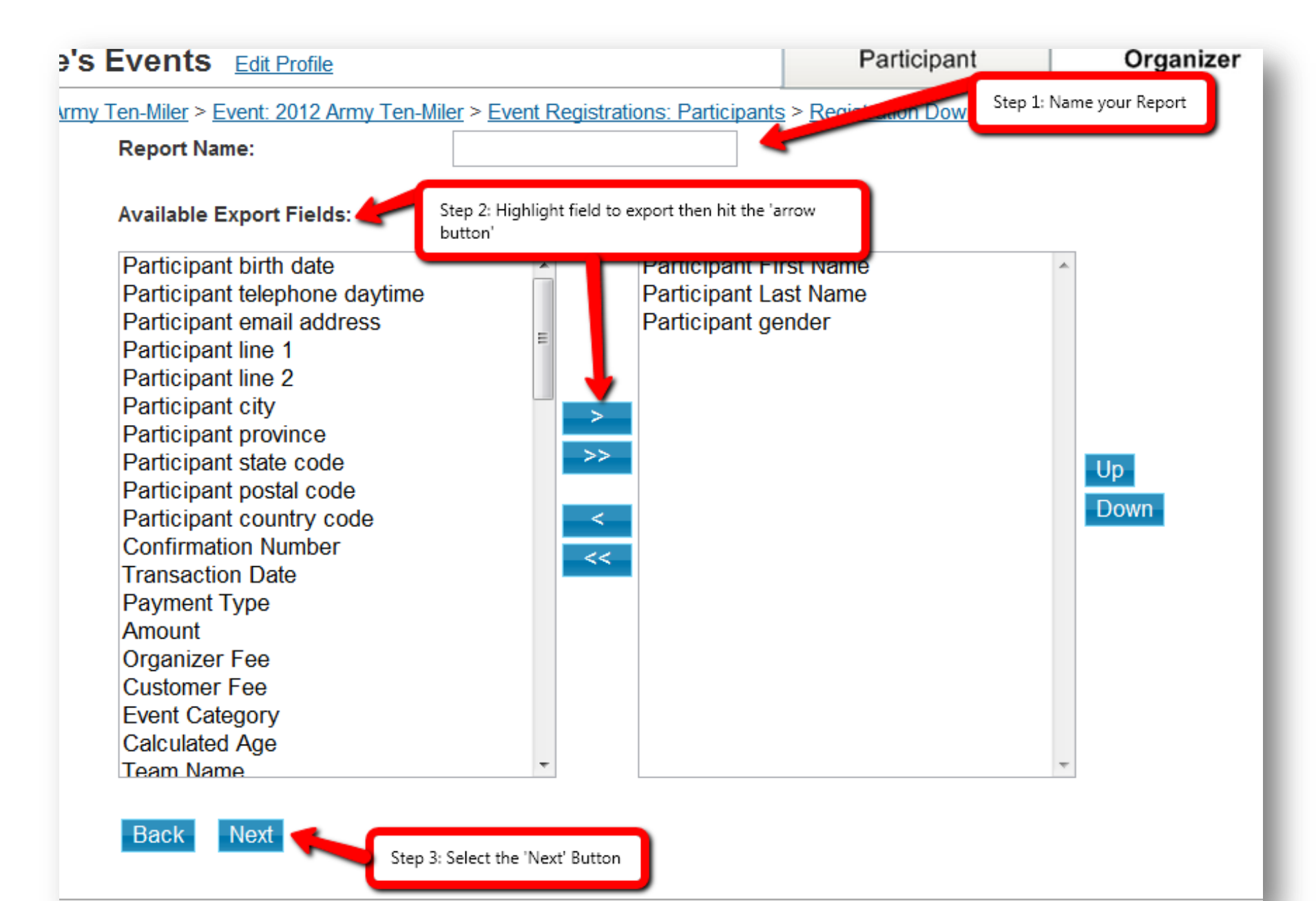

Proprietary and Confidential

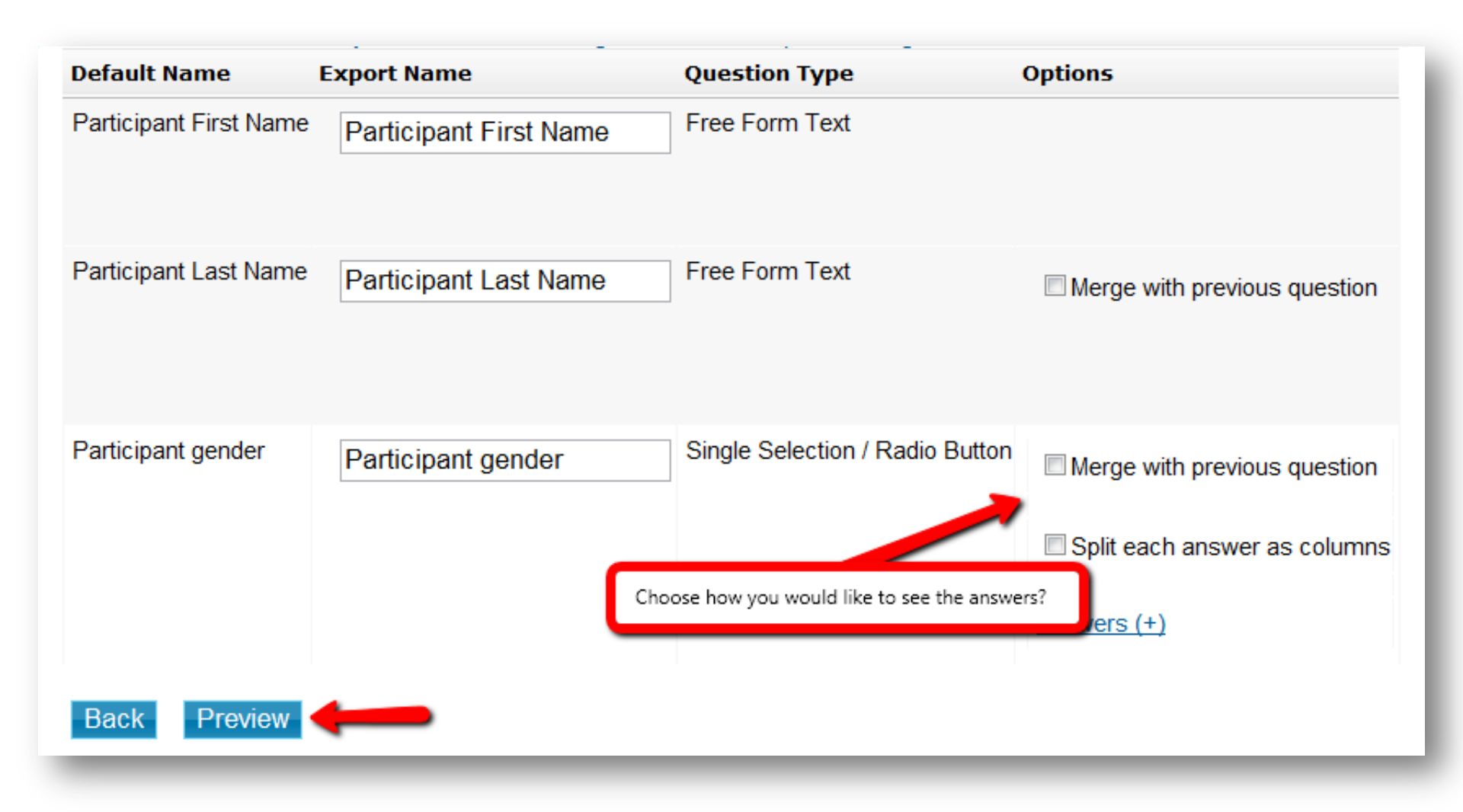

| Report Name                | User Name       | Date Created         | Last Modified        | Command         |
|----------------------------|-----------------|----------------------|----------------------|-----------------|
| group                      | Kailos, Whitney | 5/1/2012 9:06:04 AM  | 5/1/2012 9:06:04 AM  | edit remove run |
| 50/50 vs Performance       | Mackenzie, Erin | 5/7/2012 10:32:57 AM | 5/7/2012 10:32:57 AM | edit remove run |
| Military Grade/Affiliation | McKnight, Earl  | 5/7/2012 4:43:37 PM  | 5/7/2012 4:43:37 PM  | edit remove run |
| Erin's Report              | Mackenzie, Erin | 5/7/2012 4:43:40 PM  | 5/7/2012 4:43:40 PM  | edit remove run |
| Create a new report        |                 |                      |                      |                 |

Once you have created a custom report you can choose to edit the report, remove it or re-run the report